# GUIDA ALLE ISCRIZIONI AL TRASPORTO SCOLASTICO 2024/25

### COMUNE DI CASALMAGGIORE

# Spazioscuola

## Accesso

Utilizza il tuo account

Nome utente\*

Password\*

(lunghezza massima di 12 caratteri)

ACCEDI Prosegui

Problemi con accesso

Non hai un account? **<u>Registrati</u>** 

<u>Informativa sulla privacy</u>

Accedi inserendo le credenziali in tuo possesso oppure registrandoti se accedi per la prima volta.

#### Dati anagrafici

| Figlio/a                                                                                                    |    |          |
|----------------------------------------------------------------------------------------------------|----|----------|
| Nome*                                                                                                    |    |          |
| Cognome *                                                                                                    |    |          |
|                                                                                                    |    |          |
| Codice fiscale *                                                                                                    |    |          |
|                                                                                                    |    |          |
| Sesso: *                                                                                                    |    |          |
|                                                                                                    | Do | micilio  |
| Indirizzo *<br>TEST                                                                                                    |    |          |
| CAP *                                                                                                    |    |          |
| 20063                                                                                                    |    |          |
| MILANO                                                                                                    |    |          |
|                                                                                                    |    |          |
| Provincia *                                                                                                    |    |          |
| Provincia *<br>MI                                                                                                    | R  | esidenza |
| Provincia *<br>MI<br>Spunta se la residenza è uguale al domicilio.                                                                                                    | Re | esidenza |
| Provincia *<br>MI<br>Spunta se la residenza è uguale al domicílio.<br>irizzo *<br>ST                                                                                  | Re | esidenza |
| Provincia *<br>MI<br>Spunta se la residenza è uguale al domicilio.                                                                                                    | Ro | esidenza |
| Provincia *<br>MI<br>Spunta se la residenza è uguale al domicilio.<br>irizzo *<br>ST<br>> *<br>D63                                                                    | R  | esidenza |
| Provincia *<br>MI<br>Spunta se la residenza è uguale al domicilio.<br>irizzo *<br>ST<br>P *<br>263<br>à *<br>LANO                                                     | Re | esidenza |
| Provincia *<br>MI<br>Spunta se la residenza è uguale al domicilio.<br>Irizzo *<br>ST<br>> *<br>D63<br>à *<br>LANO<br>vincia *                                         | R  | esidenza |
| Provincia *<br>MI  Spunta se la residenza è uguale al domicilio.  irizzo * ST  > * D63 :a * LANO vincia *                                                             | R  | esidenza |
| Provincia *<br>MI<br>Spunta se la residenza è uguale al domicilio.<br>irizzo *<br>ST<br>> *<br>D63<br>:à *<br>LANO<br>vincia *                                        | R  | esidenza |
| Provincia *<br>MI  Spunta se la residenza è uguale al domicilio.  Irizzo * ST  > * D63 :a * LANO wincia * Izione                                                      | Re | esidenza |
| Provincia * MI Spunta se la residenza è uguale al domicilio. Irizzo * ST p + D63 i3 * LANO vincia * izione a di nascita * 01/2012                                     | R  | esidenza |
| Provincia *<br>MI  Spunta se la residenza è uguale al domicilio.  irizzo * ST  > * 063 :a * LANO vincia *  izione a di nascita * 01/2012                              | R  | esidenza |
| Provincia * MI  Spunta se la residenza è uguale al domicilio.  Irizzo * ST  > * 063 :a * LANO  vvincia *  izione  a di nascita * 01/2012 :a di nascita                | Re | esidenza |
| Provincia * MI  Spunta se la residenza è uguale al domicilio.  Irizzo * ST > * 063 :a * LANO .vincia * 1zione a di nascita * 01/2012 :à di nascita .vincia di nascita | R  | esidenza |

Inserisci i dati dell'alunno richiesti

Prosegui

AVANTI

#### Dati anagrafici

| Adulto / Genitore 1                          |           |
|----------------------------------------------|-----------|
| Titolarità: *                                |           |
| Nome *<br>MARIO                              |           |
| Cognome *                                    |           |
| Codice fiscale *                             |           |
| Sesso: ★ ◉ Maschio ○ Femmina ○(non indicato) |           |
|                                              | Domicilio |
| Indirizzo *<br>TEST                          |           |
| CAP *<br>20063                               |           |
| Città *<br>TEST                              |           |
| Provincia *<br>MI                            |           |
|                                              |           |
| elefono casa                                 |           |
| elefono ufficio                              |           |
| llulare *                                    |           |
| nail *                                       |           |
|                                              |           |
| ata di nascita                               |           |
| ittà di nascita                              |           |
| rovincia di nascita                          |           |
| azione di nascita                            |           |

Inserisci i dati dell'adulto pagante.

Importante che il numero di telefono e la mail siano aggiornati perché necessari in caso di comunicazioni urgenti.

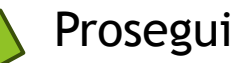

Informazioni specifiche per il servizio

Home / Informazioni specifiche pe

| Dati dal convizio                                                                                                    |                                                                                                    |                     |                                                                                                    |
|----------------------------------------------------------------------------------------------------|----------------------------------------------------------------------------------------------------|---------------------|----------------------------------------------------------------------------------------------------|
| Dati del sel vizio                                                                                                    | Esempio Infanzia                                                                                    |                     |                                                                                                    |
| Il figlio che stai iscrivendo è                                                                                                    | Tariffa <b>160,00 €</b>                                                                             | CALCOLA LA TARIFFA  | <ol> <li>Selezionare il figlio che stai iscrivendo, nel caso di più figli è necessario partire inserendo il più<br/>successivamente i più piccoli, così da determinare correttamente la cifra di riferimento</li> <li>Inidcare la classe che il consumatore frequenterà</li> <li>Selezionare il grado scolastico</li> <li>Selezionare la scuola o la linea</li> </ol> |
| <ul> <li>Secondo figlio o successi</li> </ul>                                                                                                    | vi                                                                                                  |                     | 5. Indicare la fermata sia per la salita che per la discesa                                                                                                    |
| Ulteriori informazioni:                                                                                                    |                                                                                                    |                     | <ol> <li>Indicare se solo andata o solo ritorno</li> <li>Solo per infanzie e primarie è possibile indicare uno o più delegati per la consegna/ritiro dell'alunno</li> </ol>                                                                                                    |
|                                                                                                    | Frequenterà la classe: A                                                                            |                     |                                                                                                    |
| Scuole:<br>Infanzia Primaria<br>Cappella<br>Marconi<br>Roncadello<br>Fermata sia per la salita che<br>Via Adda (pensilina Giard<br>Piazza Garibaldi (Municip<br>CORSA INTERA (NON | e per la discesa:<br>lini Bodana Bastoni)<br>jio);<br>SPUNTARE) □ SOLO ANDATA (<br>Tariffa 160,00 € | A<br>D SOLO RITORNO | <ul> <li>Selezionare se primo o secondo figlio</li> <li>Scegliere la classe del prossimo anno scolasti</li> <li>la scuola</li> <li>la linea</li> <li>la fermata.</li> <li>Clicca «calcola tariffa» per determinare<br/>l'importo esatto.</li> </ul>                                                                                                    |
| INDIETRO                                                                                                    |                                                                                                    | AVANTI              |                                                                                                    |

Informazioni specifiche per il servizio

| Dati del servizio Esempio dal secondo figlio infanzia                                                                                                    |                                                                                                    |
|----------------------------------------------------------------------------------------------------|----------------------------------------------------------------------------------------------------|
| Tariffa 128,00 €       CALCOLA LA TARIFFA         Il figlio che stai iscrivendo è:       Image: Comparison of the static iscrivendo iscreta site of the static iscrivendo iscreta site of the static iscrivendo iscreta site of the static iscrivendo iscreta site of the static iscrivendo iscreta site of the static iscrivendo iscreta site of the static iscrivendo iscreta site of the static iscrivendo iscreta site of the static iscrivendo iscreta site of the static iscreta site of the static iscreta site of the st | <ol> <li>Selezionare il figlio che stai iscrivendo, nel caso di più figli è necessario partire inserendo il più grande e<br/>successivamente i più piccoli, così da determinare correttamente la cifra di riferimento</li> <li>Inidcare la classe che il consumatore frequenterà</li> <li>Selezionare il grado scolastico</li> <li>Selezionare la scuola o la linea</li> <li>Indicare la fermata sia per la salita che per la discesa</li> <li>Indicare se solo andata o solo ritorno</li> <li>Solo per infanzie e primarie è possibile indicare uno o più delegati per la consegna/ritiro dell'alunno</li> </ol> |
| Infanzia       Primaria       Secondaria       Secondaria - LINEA MARTIGNANA         Cappella       Marconi         Marconi       Roncadello         Fermata sia per la salita che per la discesa:       Casalmaggiore, via del Porto, 40         Vicomoscano, via Manzoni, 98 (Piazzale Scuola Elementare)       Quattrocase, via Rosmini, 3 (angolo via Gioberti)         Casalbellotto, via Federici (pensilina) con ritorno in via Pellico       Casalbellotto, via Federici (pensilina) con ritorno in via Tommaseo         CORSA INTERA (NON SPUNTARE)       SOLO ANDATA O SOLO RITORNO         Tariffa       128,00 €                                                                                                    | Se si iscrivono più alunni iniziare<br>inserendo l'alunno più grande e poi i<br>successivi cliccando sull'opzione<br>«Secondo figlio o successivi».<br>Per determinare la tariffa<br>corrispondente (scontata del 20%)<br>cliccare sempre «calcola tariffa».                                                                                                    |

#### $\equiv$ Iscrizione online Comune di CASALMAGGIORE Esempio Primaria Tariffa 180,00 € CALCOLA LA TARIFFA 1. Selezionare il figlio che stai iscrivendo, nel caso di più figli è necessario partire inserendo il più grande e successivamente i più piccoli, così da determinare correttamente la cifra di riferimento Il figlio che stai iscrivendo è: 2. Inidcare la classe che il consumatore frequenterà 3. Selezionare il grado scolastico Primo figlio Selezionare la scuola o la linea Secondo figlio o successivi 5. Indicare la fermata sia per la salita che per la discesa Indicare se solo andata o solo ritorno Ulteriori informazioni: 7. Solo per infanzie e primarie è possibile indicare uno o più delegati per la consegna/ritiro dell'alunno Frequenterà la classe: A Scuole: Infanzia 🔍 Primaria 🔿 Secondaria 🔿 Secondaria - LINEA MARTIGNANA Linea per Vicobellignano Linea per Vicomoscano Per Casalmaggiore - Linea Arancio: Per Casalmaggiore - Linea Azzurri: Per Casalmaggiore - Linea Bianchi: - Selezionare se primo o secondo figlio Per Casalmaggiore - Linea Rossi: Per Casalmaggiore - Linea Verdi: - Scegliere la classe del prossimo anno scolastico Fermata sia per la salita che per la discesa: - la scuola Quattrocase, Via Gioberti 84 - la linea Casalbellotto, Via Pellico 32 - la fermata. Casalbellotto, Via Tommaseo Clicca «calcola tariffa» per determinare Vicomoscano, Via Manzoni 98 (Scuole) l'importo esatto. Vicomoscano, Staffolo (Madonnina) Casalmaggiore, Via del Porto 40 Casalmaggiore, Via XX Settembre 51 (angolo Via Corsica) CORSA INTERA (NON SPUNTARE) SOLO ANDATA O SOLO RITORNO Tariffa 180,00 €

## Esempio dal secondo figlio primaria

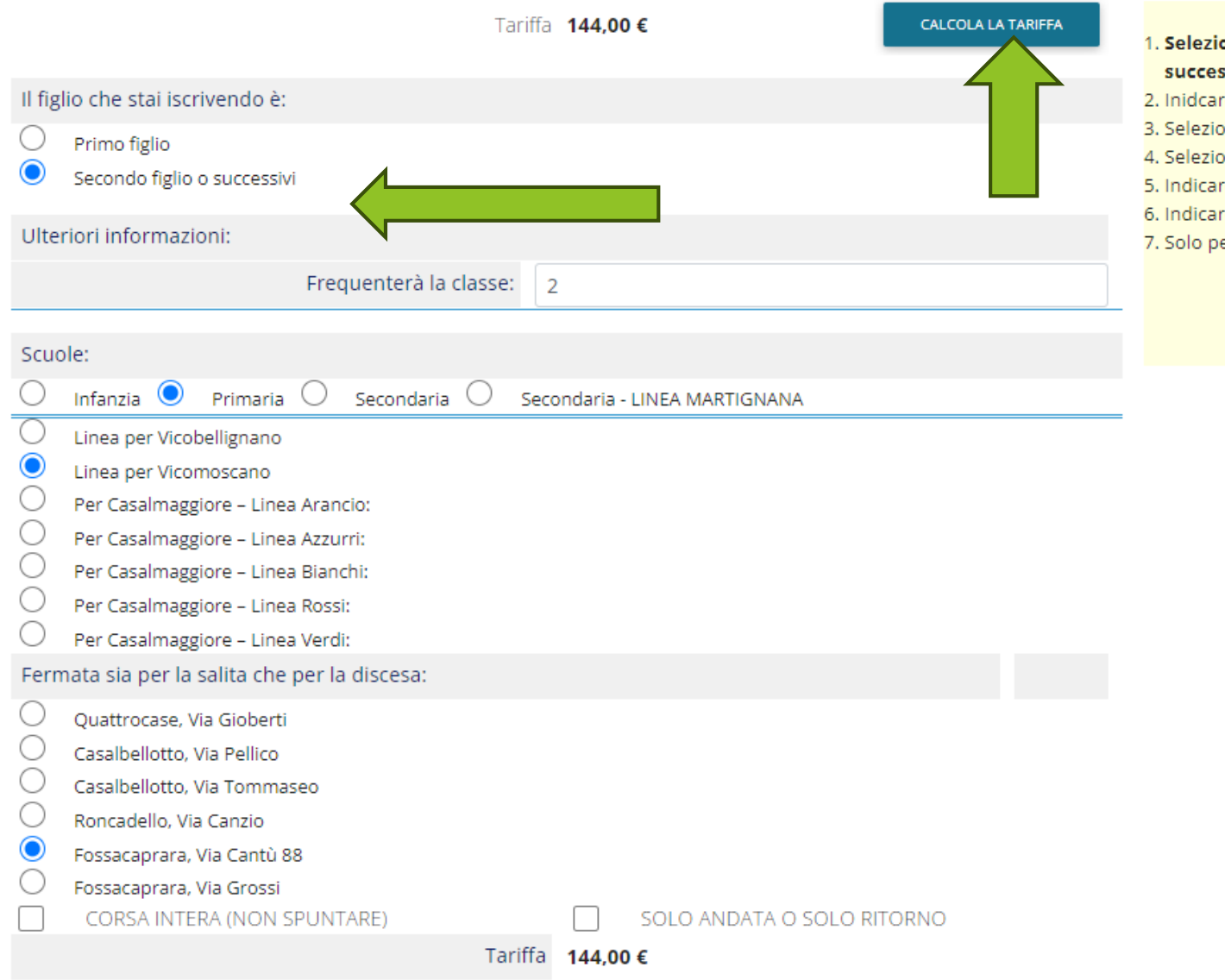

- 1. Selezionare il figlio che stai iscrivendo, nel caso di più figli è necessario partire inserendo il più grande e successivamente i più piccoli, così da determinare correttamente la cifra di riferimento
- 2. Inidcare la classe che il consumatore frequenterà
- 3. Selezionare il grado scolastico
- 4. Selezionare la scuola o la linea

AVANTI

- 5. Indicare la fermata sia per la salita che per la discesa
- 6. Indicare se solo andata o solo ritorno
- 7. Solo per infanzie e primarie è possibile indicare uno o più delegati per la consegna/ritiro dell'alunno

Se si iscrivono più alunni iniziare inserendo l'alunno più grande e poi i successivi cliccando sull'opzione «Secondo figlio o successivi». Per determinare la tariffa corrispondente (scontata del 20%) cliccare sempre «calcola tariffa».

# **E** Iscrizione online | Comune di CASALMAGGIORE Questionario Home / Questionario TRASPORTO per l'anno 2024-25 Iscrizione di QUESTIONARIO Si chiede di rispondere alle domande previste nel rispetto delle norme di autocertificazione. Le risposte sono previste per spunta o con la indicazione di numeri o parole come spiegato in ciascun quesito. Consegna/ritiro dell'alunno al ritorno dello scuolabus (SOLO INFANZIA E PRIMARIA) < Confermare o meno la delega ad altri soggetti per il ritiro del minore (solo infanzia e primaria). No ..... Consumatore frequentante le scuole secondarie .....

E' obbligatorio che alla fermata di ritorno da scuola sia presente un adulto di riferimento ad spettare l'alunno per il rientro a casa.

#### INDIETRO

AVANTI

#### QUESTIONARIO

Si chiede di rispondere alle domande previste nel rispetto delle norme di autocertificazione. Le risposte sono previste per spunta o con la indicazione di numeri o parole come spiegato in ciascun quesito.

| Dati dei delegati:                                         |          |        |
|------------------------------------------------------------|----------|--------|
| Nome e cognome:                                            |          |        |
| Telefono:                                                  | <u> </u> |        |
| N. di carta d'identità:                                    |          |        |
| Se presenti altri delegati inserire il flag su questa voce |          |        |
|                                                            |          |        |
| INDIETRO                                                   |          | AVANTI |
| N. di carta d'identità:                                    |          | AVANTI |

Scrivi i dati della persona delegata al ritiro dell'alunno/a alla fermata dello scuolabus e il numero della sua carta d'identità. Se ci sono più delegati barra la casella e prosegui.

#### Informazioni specifiche per il servizio

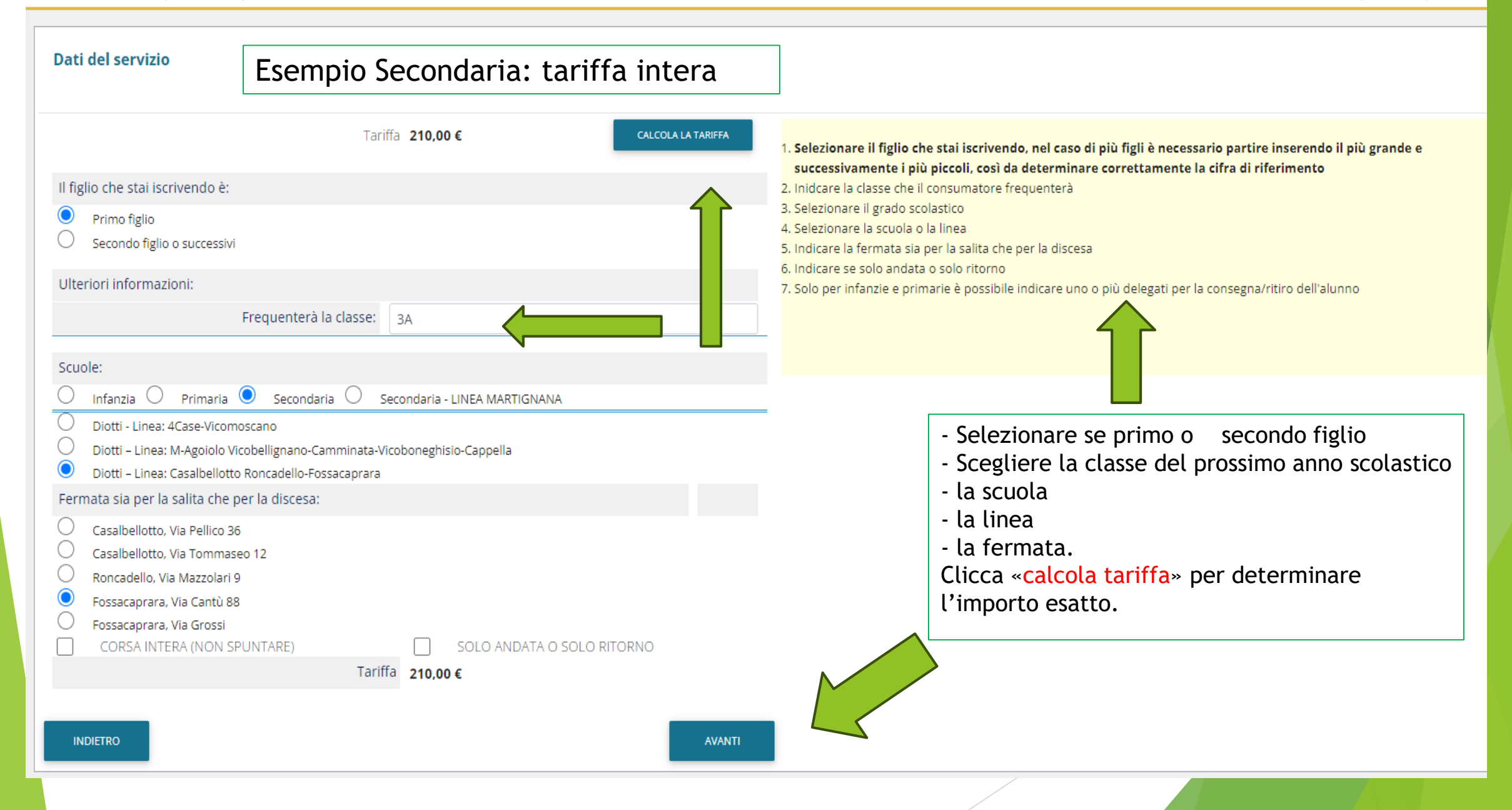

## Informazioni specifiche per il servizio

Home / Informazioni specifiche per il servizio

| Dati del servizio Esempio secondaria solo andata o rito                                                                                                    | orno                                                                                                    |
|----------------------------------------------------------------------------------------------------|----------------------------------------------------------------------------------------------------|
| Il figlio che stai iscrivendo è:<br>Primo figlio<br>Secondo figlio o successivi<br>Scuole:<br>Infanzia Primaria Secondaria Secondaria - LINEA MARTIGNANA<br>Diotti - Linea: 4Case-Vicomoscano<br>Diotti - Linea: M-Agoiolo Vicobellignano-Camminata-Vicoboneghisio-Cappella<br>Diotti - Linea: Casalbellotto Roncadello-Fossacaprara                                                                                                    | <ol> <li>Selezionare il figlio che stai iscrivendo, nel caso di più figli è necessario partire inserendo il più grande e<br/>successivamente i più piccoli, così da determinare correttamente la cifra di riferimento</li> <li>Selezionare il grado scolastico</li> <li>Selezionare la scuola o la linea</li> <li>Indicare la fermata sia per la salita che per la discesa</li> <li>Indicare se solo andata o solo ritorno</li> <li>Solo per infanzie e primarie è possibile indicare uno o più delegati per la consegna/ritiro dell'alunno</li> </ol> |
| Fermata sia per la salita che per la discesa:         Casalbellotto, Via Pellico 36         Casalbellotto, Via Tommaseo 12         Roncadello, Via Mazzolari 9         Fossacaprara, Via Cantù 88         Fossacaprara, Via Grossi         CORSA INTERA (NON SPUNTARE)         VII         CORSA INTERA (NON SPUNTARE)         VII         CORSA INTERA (NON SPUNTARE)         VII         CORSA INTERA (NON SPUNTARE)         VII         CORSA INTERA (NON SPUNTARE)         VII         CORSA INTERA (NON SPUNTARE)         VII         VII | <ul> <li>Selezionare se primo o secondo figlio</li> <li>Scegliere la classe del prossimo anno scolastico</li> <li>la scuola</li> <li>la linea</li> <li>la fermata.</li> <li>Clicca «calcola tariffa» per determinare l'importo esatto.</li> <li>Se il percorso è di solo andata o solo ritorno, la tariffa è ridefinita.</li> </ul>                                                                                                    |

Informazioni specifiche per il servizio

Home / Informazioni specifiche per il

| Dati del servizio Esempio dal secondo figlio secondaria                                                                                                    |                                                                                                    |
|----------------------------------------------------------------------------------------------------|----------------------------------------------------------------------------------------------------|
| Tariffa 168,00 €     Il figlio che stai iscrivendo è:   Primo figlio   Secondo figlio o successivi   Ulteriori informazioni:   Frequenterà la classe:   3B                                                                                                    | <ol> <li>Selezionare il figlio che stai iscrivendo, nel caso di più figli è necessario partire inserendo il più grande e<br/>successivamente i più piccoli, così da determinare correttamente la cifra di riferimento</li> <li>Inidcare la classe che il consumatore frequenterà</li> <li>Selezionare il grado scolastico</li> <li>Selezionare la scuola o la linea</li> <li>Indicare la fermata sia per la salita che per la discesa</li> <li>Indicare se solo andata o solo ritorno</li> <li>Solo per infanzie e primarie è possibile indicare uno o più delegati per la consegna/ritiro dell'alunno</li> </ol> |
| Infanzia       Primaria       Secondaria       Secondaria - LINEA MARTIGNANA         □       Diotti - Linea: 4Case-Vicomoscano       Diotti - Linea: M-Agoiolo Vicobellignano-Camminata-Vicoboneghisio-Cappella         □       Diotti - Linea: Casalbellotto Roncadello-Fossacaprara         Fermata sia per la salita che per la discesa:         □       Casalbellotto, Via Pellico 36         □       Casalbellotto, Via Tommaseo 12         ●       Roncadello, Via Mazzolari 9         □       Fossacaprara, Via Cantù 88         □       CORSA INTERA (NON SPUNTARE)         □       Solto ANDATA O SOLO RITORNO         □       Tariffa         168,00 € | Se si iscrivono più alunni iniziare<br>inserendo l'alunno più grande e poi i<br>successivi cliccando sull'opzione<br>«Secondo figlio o successivi».<br>Per determinare la tariffa corrispondente<br>(scontata del 20%) cliccare sempre<br>«calcola tariffa».                                                                                                    |

#### Informazioni specifiche per il servizio

Home / Informazioni specifiche per il servizio

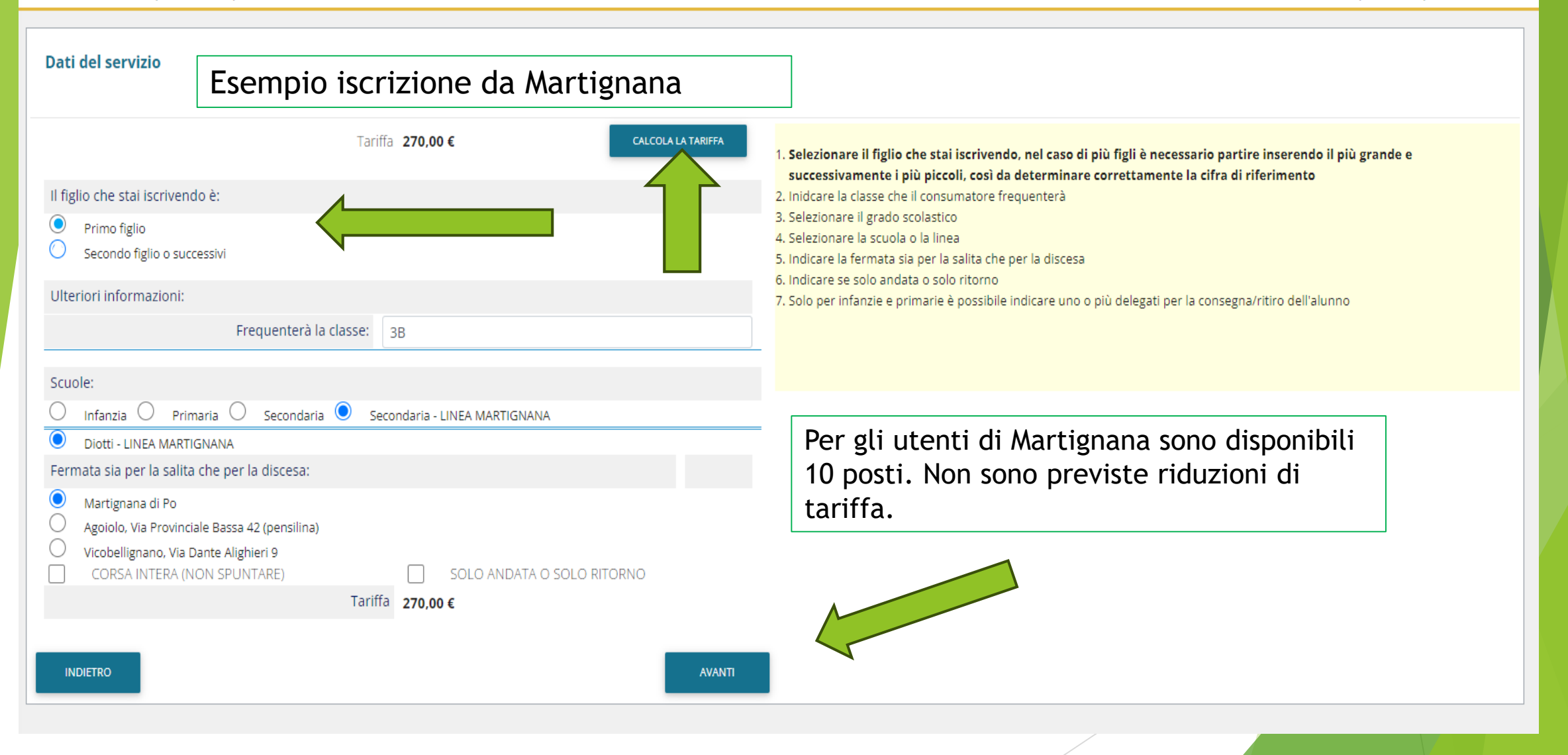

Conclusione e conferma

Home / Conclusione e conferma

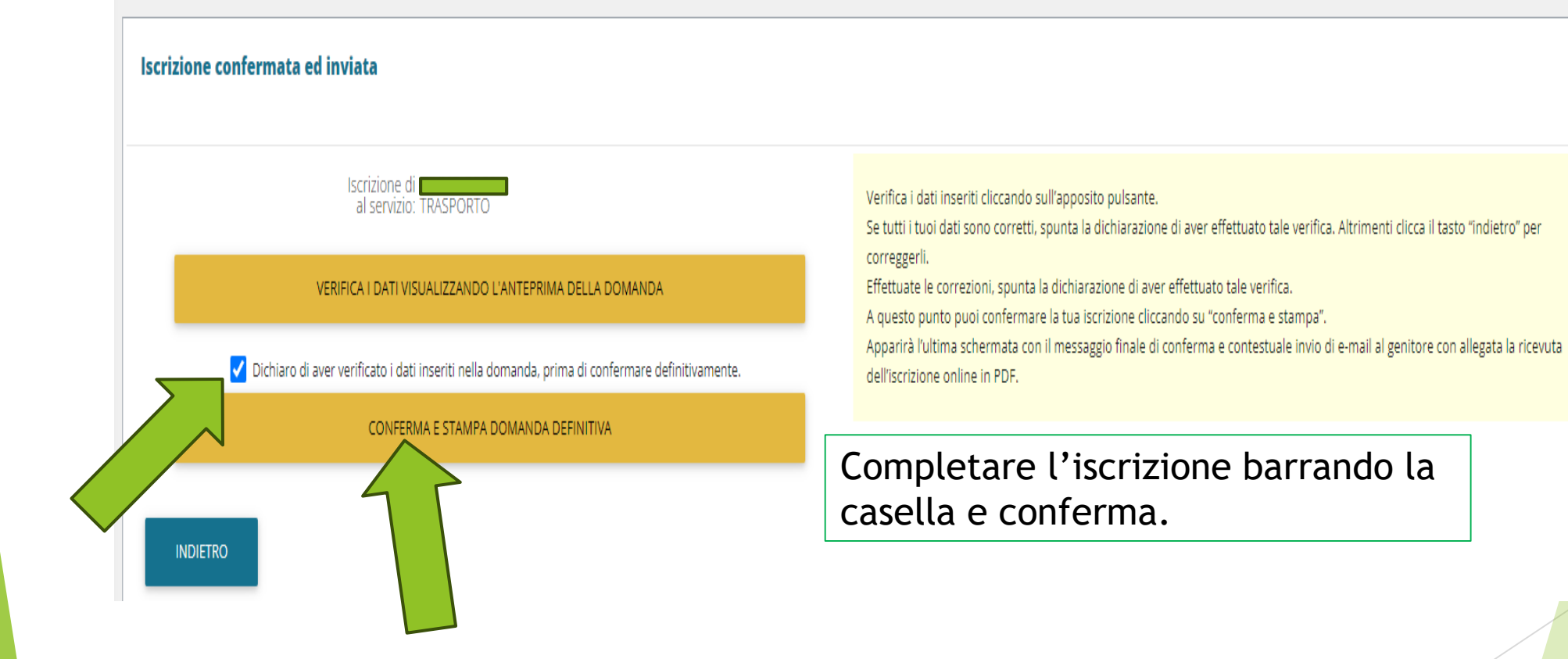

Il pagamento della tariffa annuale, determinata durante il percorso d'iscrizione, si può effettuare mediante:

- versamento su codice PAN comunicando l'opzione «TRASPORTO» presso Ufficio CSC del Comune ;
- mediante avviso di pagamento generato dall'Ufficio Scuola pagabile presso tabaccheria o Ufficio Postale;
- dall'App Spazio Scuola.

Ufficio Servizi Scolastici tel. 0375284423 Mail. serviziscolastici@comune.casalmaggiore.cr.it